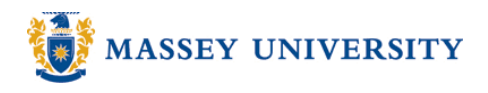

## Watermarks

## Microsoft Word 2003

A **Watermark** is a pale image or text that is displayed behind text in a document, either diagonally or horizontally. The watermark displays important information that won't be missed by the reader such as "**Confidential**" and "**Draft**".

1. Format > Background > Printed Watermark...

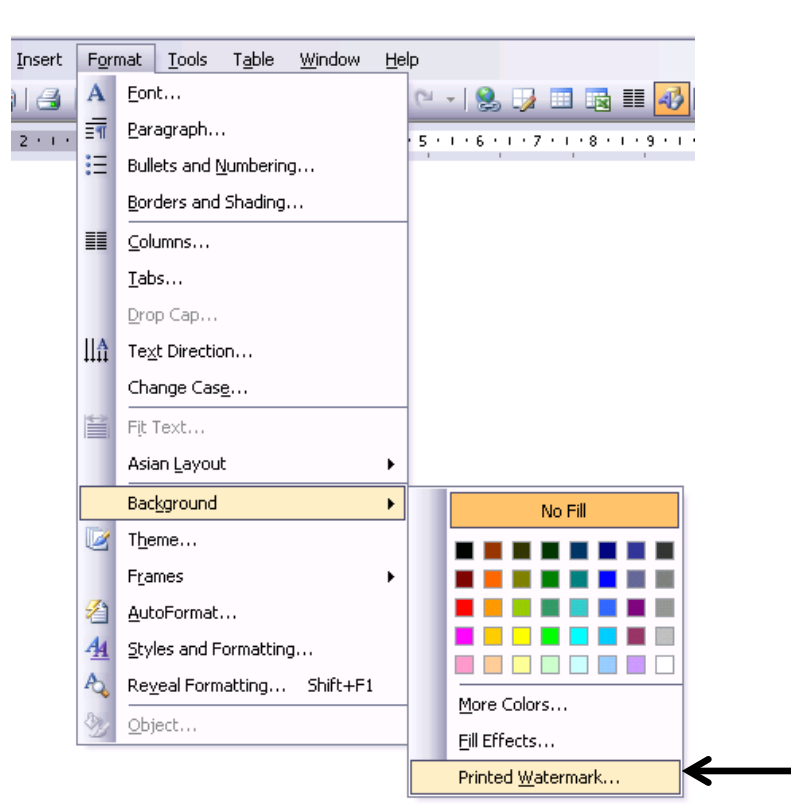

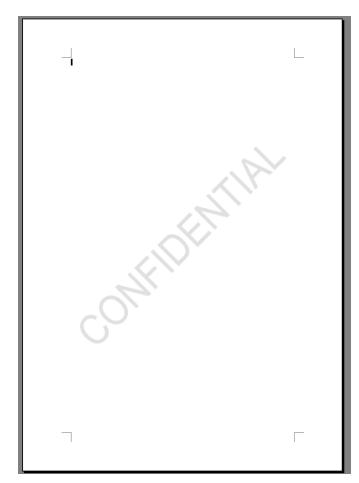

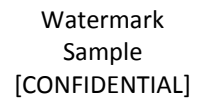

2. Click Text watermark > choose Text, Font, Size, Colour, and Layout options. > Click OK

| No watermark:<br>To remove the<br>watermark, choose<br>this option.                           | Printed Watermark <ul> <li>No watermark</li> <li>Picture watermark</li> <li>Select Picture</li> </ul> |                               |                 | <b>Picture watermark:</b><br>To have a picture as a watermark,<br>choose this option. (You need to<br>have a picture saved somewhere on<br>your computer or disk to select the<br>picture.) |
|-----------------------------------------------------------------------------------------------|----------------------------------------------------------------------------------------------------|-------------------------------|-----------------|----------------------------------------------------------------------------------------------------|
|                                                                                               | Scale:                                                                                                | Auto 💌                        | ✓ Washout       |                                                                                                    |
| Text formatting:<br>You can change<br>text, font, size,<br>colour, and layout<br>styles here. | <u>I</u> ext:<br><u>Font:</u><br><u>Size:</u><br><u>Color:</u><br>Layout:                             | CONFIDENTIAL<br>Arial<br>Auto | Semitransparent | Text:<br>ASAP, Copy, Do Not Copy,<br>Draft, Original, Personal,<br>Sample, Top Secret, and Urgent<br>are other options.                                                                     |
|                                                                                               |                                                                                                    | ОК                            | Cancel App      | dy                                                                                                    |